## **How to Print Student Schedules**

## if you are a Student

- 1. Ensure Pop-ups are enabled on your phone or PC
- 2. Log into your Student Connect Account
  - a) Go to

https://schoolconnect.7oaks.org/schoolconnect/stuconsignon.aspx

- b) Enter your Login ID
  - a. MUST BE ALL UPPCASE!
  - b. It will be your first initial, last name and last 2 digits of Student number.

Ex: If I am John Smith student #00991205, my Network Id would be **JSMITH05** 

- c) Enter your Student Connect Password
  - a. This is your student number WITH the zeroes!

EX: If my student number is 991205, my password would be **00991205** 

- b. If you do not know it, your TAG teacher can find it for you, look at the bottom of your student card, or see the Main Office for assistance!
- 3. While in Student Connect, go to the "Schedule" Tab
- 4. Select the Semester you want printed from the drop down.
  - "SEM1" prints Semester 1
  - "SEM2" prints Semester 2
- 5. Select the "Print" Button once the appropriate Semester has been selected.
- 6. A Pop-up window will open with your Schedule in an easy-to-read format!